| Informatik OTG | HTML                   |  |
|----------------|------------------------|--|
|                | Navigation mit JS.Edit |  |

Beginnen Sie Ihr Projekt mit einer übersichtlichen Planung:

- Anzahl und Namen der benötigten Verzeichnisse
- Anzahl und Namen der html-Seiten
- Verknüpfungen der html-Seiten

Nutzen Sie zum Beispiel ein Conceptmap-Programm wie CMAP.

Die Navigation kann zum Beispiel mit dem JS-Menue-Editor erstellt werden.

| 1. neu                              |                                                                                                    |  |
|-------------------------------------|----------------------------------------------------------------------------------------------------|--|
|                                     | Datei Bearbeiten Hilfe                                                                                                    |  |
|                                     |                                                                                                    |  |
|                                     | Menüdefinition Layout Kopf- und Fußbereich Optionen Über                                                                                                    |  |
| 2. Wurzel-<br>verzeichnis<br>wählen | Image: Sector of the sector of the sector |  |
|                                     | sem konnen<br>Unterver-<br>zeichnisse<br>und Links er                                                                                                    |  |
|                                     | stellt werden                                                                                                    |  |
|                                     | Fehler und Warnungen   Warnung: Bildgröße über 16x16 "leer.gif"   Warnung: Bildgröße über 16x16 "leer.gif"   W                                                                                                    |  |

Beispiel einer (noch unfertigen) Navigationsstruktur

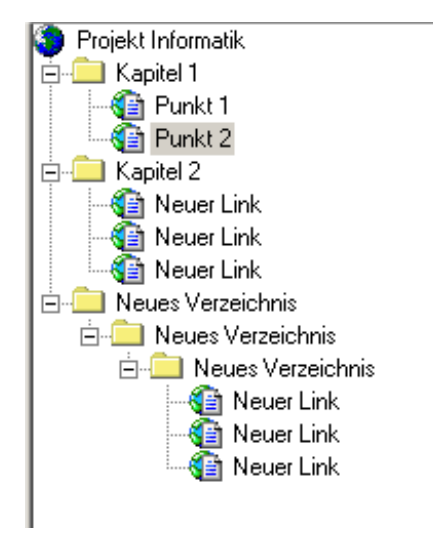

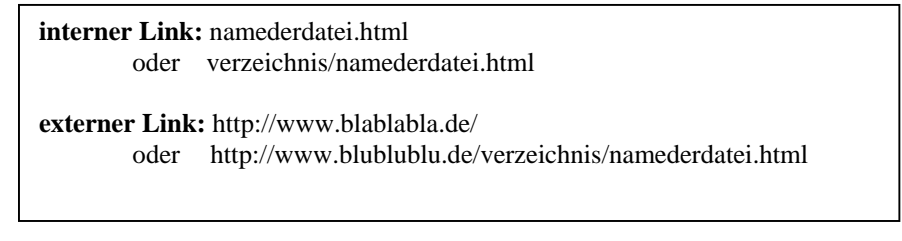

Erstellen Sie nun mit einem Editor die html-Dateien, achten Sie von Anfang an bei Ihrem Projekt auf eine klare Verzeichnisstruktur!

Speichern Sie Ihr Projekt in einem Verzeichnis, dem Sie ihren Namen geben!